## Installer PhpCompta en local sur windows 7

Tout d'abord il faut installer un "stack WAPP" depuis bitnami http://bitnami.org/stack/wappstack

| BITNAMI                                                                                                    |                                          | en More, è Streettarde, à Measer                         | CONSTRUCTION AND ADDRESS             | Chad   Desprise   |                               |       |
|----------------------------------------------------------------------------------------------------|------------------------------------------|----------------------------------------------------------|--------------------------------------|-------------------|-------------------------------|-------|
| BILLOW                                                                                                    |                                          |                                                          |                                      | Replaced Based on | Same Same                     | 101.2 |
| Henry and Epipelanat (2<br>automatical, 2, 4, 5, 4, 0<br>Hadrah (200, 2, 2, 4, 5, 4, 1)<br>Hadrah (200, 2, 2, 4, 5, 4, 1)<br>Jametra, 2, 3, 4, 5, 5)<br>Discontribute, 1, 4, 4, 2, 5)                                                                                                    |                                          |                                                          | W                                    |                   |                               |       |
| derivatives there.                                                                                                    |                                          |                                                          |                                      |                   |                               | 15    |
| Languational<br>Subgitary<br>NACTIONS                                                                                                    | WAPPStac                                 | cik                                                      |                                      |                   | G Balterite to<br>the project | Ē     |
| Datastitach<br>MMRStank<br>WARTING<br>WARTING                                                                                                    | Calegories:<br>Technologies:<br>Ucamero: | Infrastructions<br>Name HTTP: Server Polit I<br>Reaction | tortaestikä.                         |                   |                               |       |
| LAPTIANS<br>LANTALISH<br>Binst<br>DARSTans                                                                                                    | Install                                  | er<br>mlost                                              |                                      |                   |                               |       |
| Andytho                                                                                                    |                                          |                                                          |                                      |                   |                               |       |
| Fish                                                                                                    | . 197                                    | of mersion systems                                       |                                      |                   |                               |       |
| and the second second sec |                                          |                                                          | and the solution of the state of the |                   |                               |       |

Ce stack installera postgresql ET apache, il faudra juste les configurer ensuite pour pouvoir utiliser phpcompta.

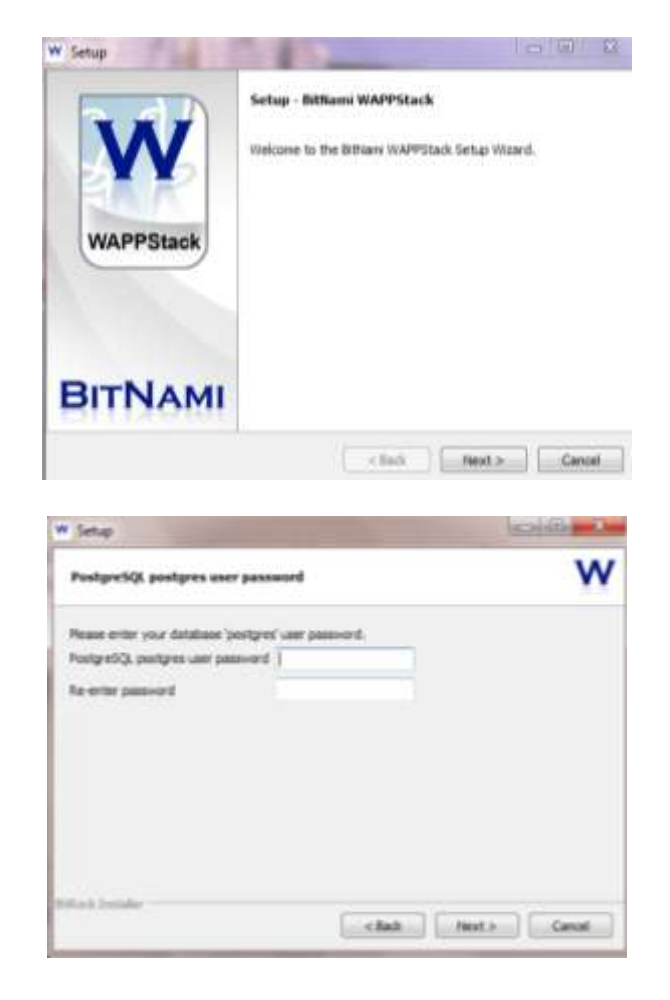

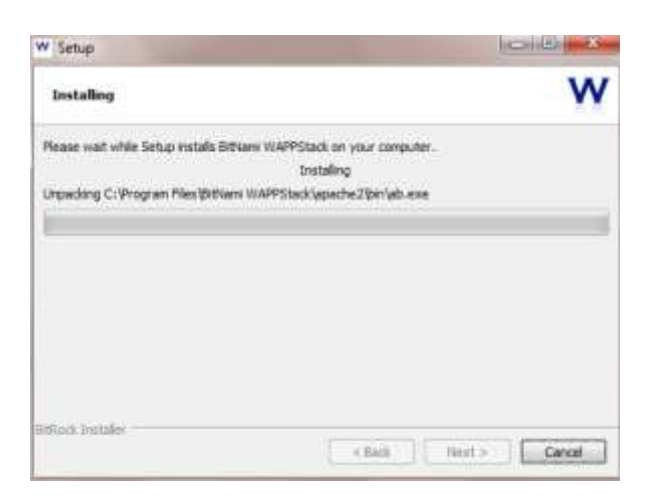

L'installation prend un certain temps (30 minutes environ).

| W Setup   | Access Company                                                                                                    |
|-----------|----------------------------------------------------------------------------------------------------|
| WAPPStack | Completing the Bitliami WAPPStack Setup Wizard<br>Setup has finished instaling Sitiliami WAPPStack on your<br>consuler.<br>Zurich Bitliami WAPPStack |
| ВІТНАМІ   |                                                                                                    |
|           | clast Frish Canal                                                                                                    |

Modifier les fichiers suivants (à l'aide de notepad/bloc notes par exemple) en faisant attention d'enregistrer les fichiers en UTF-8 après modification:

1. C:\Program Files\BitNami WAPPStack\apache2\httpd.conf

-> Remplacer [AllowOverride None] par [AllowOverride All] pour les 3 occurences

| LU                                    | dit Format View Help                                                                | 2                                                           |                                        |                                                           |
|---------------------------------------|-------------------------------------------------------------------------------------|-------------------------------------------------------------|----------------------------------------|-----------------------------------------------------------|
| elf<br>his<br>cif<br>t e<br>f y<br>e. | can often be det<br>yxplicitly to prev<br>rour host doesn't                         | ermined automatic<br>ent problems duri<br>have a registerec | ally, but<br>ng startup<br>I DNS name, | we recommend you<br>enter its IP address                  |
| ſ                                     | Find                                                                                |                                                             | 53                                     | Л                                                         |
|                                       | Find what: allowoverride                                                            |                                                             | Find Next                              | serve your<br>n this directory, but<br>o other locations. |
| um                                    | Match <u>c</u> ase                                                                  | Direction                                                   | Cancel                                 | ache2/htdocs"                                             |
| ire<br>irs<br>eat                     | ectory (and its su<br>et, we configure t<br>ures.<br>etory /><br>ptions FollowSymLi | nks                                                         | owed and/o                             | estrictive set of                                         |
| Op<br>Or<br>De                        | der deny,allow<br>eny from all<br>ectory>                                           |                                                             |                                        |                                                           |

Sauver les modifications. Dans mon cas, l'ordinateur refuse d'ecraser le fichier d'origine. Donc j'enregistre sur le bureau puis je supprime l'original et je copie/colle le nouveau fichier.

| httpd - Notepad                                                                                               |                                                    |                       |
|----------------------------------------------------------------------------------------------------|----------------------------------------------------|-----------------------|
| File Edit Format View Help                                                                                    |                                                    |                       |
| Save As                                                                                                    | And the Property of the second state of the second |                       |
| 🚱 🔾 🗢 🔳 Desktop 🕨                                                                                             |                                                    | arch Desktop 👂        |
| Organize 🔻 New folder                                                                                         |                                                    | <u>∎</u> ≠ ▼ <b>@</b> |
| Favorites<br>E Desktop<br>Downloads<br>Recent Places<br>Libraries<br>Documents<br>Music<br>Pictures<br>Videos |                                                    | <b>м</b>              |
| 🍓 Homegroup 👻                                                                                                 |                                                    | *                     |
| File name: httpd.conf                                                                                         |                                                    |                       |
| Save as type: All Files                                                                                       |                                                    |                       |
| 🔿 Hide Folders                                                                                                | Encoding: UTF-8                                    | Save Cancel           |

2. C:\Program Files\BitNami WAPPStack\php.ini

-> Enlever les points virgules avant les mentions 'extension=php\_gettext.dll' et 'extension=php\_zip.dll'

|                                                             | Edit Format View He                                                                                                    | ilþ.                                                                                                    |           |                         |   |
|-------------------------------------------------------------|----------------------------------------------------------------------------------------------------|----------------------------------------------------------------------------------------------------|-----------|-------------------------|---|
| fol                                                         | lowing votax:                                                                                                    |                                                                                                    |           |                         |   |
| 100                                                         | prismes                                                                                                    | 000000000000                                                                                                   |           |                         |   |
|                                                             | extension=modulena                                                                                                    | me, extension                                                                                                  |           |                         |   |
| F                                                           | or example, on wind                                                                                                    | IOHS :                                                                                                    |           |                         |   |
| -                                                           | extension-msql.dll                                                                                                    | li -                                                                                                    |           |                         |   |
| 1.                                                          | or under UNIX:                                                                                                    |                                                                                                    |           |                         |   |
| 1                                                           | extension=msql.so                                                                                                    |                                                                                                    |           |                         |   |
| 1                                                           | or with a path:                                                                                                    |                                                                                                    |           |                         |   |
| : .                                                         | or with a path:                                                                                                    | 1100 - 110 - 110 - 110 - 110 - 110 - 110 - 110 - 110 - 110 - 110 - 110 - 110 - 110 - 110 - 110 - 110 - 110 - 1 | 1000      |                         |   |
| 1                                                           | extension=/path/to                                                                                                    | /extension/msql                                                                                                | 1.50      |                         |   |
| 11                                                          | Fund                                                                                                    | the pass of the                                                                                                | 12        | PHP will look for it in |   |
| 1                                                           | Find what extensions                                                                                                    |                                                                                                    | Find Next | 1                       |   |
| 11                                                          |                                                                                                    | A                                                                                                    |           | s needed for it.        | 1 |
|                                                             |                                                                                                    | Direction                                                                                                    | Cancel    | ensions/ (PHP 4) ext/   |   |
| 1                                                           | Match gase                                                                                                    | ⊖ ya ⊛ Down                                                                                                    |           | DLL download (PHP 5).   |   |
| : 1                                                         |                                                                                                    |                                                                                                    |           | directive.              |   |
| 1 1                                                         | toordon ohe hall dil                                                                                                    |                                                                                                    |           |                         |   |
| ex                                                          | tensionwprip_b22.di                                                                                                    |                                                                                                    |           |                         |   |
| ext<br>ext                                                  | ension=php_curl.dll<br>tension=php_fileinf                                                                                                    | o. d11                                                                                                    |           |                         |   |
| ext<br>ext<br>ext                                           | tension-php_curl.dll<br>tension-php_fileinf<br>ension-php_gd2.dll                                                                                                    | o. d11                                                                                                    |           |                         |   |
| ; ex<br>ext<br>; ex<br>ext                                  | tension-php_curl.dl<br>tension-php_flein<br>ension-php_gd2.dl<br>tension-php_gd2.dl<br>tension-php_gmp,dl                                                                                                    | o. d11                                                                                                    |           |                         |   |
| ext<br>ext<br>ext<br>ext<br>ext<br>ext<br>ext<br>ext        | tension=php_curl.dll<br>tension=php_curl.dll<br>tension=php_d2.dll<br>tension=php_gd2.dll<br>tension=php_intl.dl<br>tension=php_intl.dl<br>ension=php_intp.dll                                                        | o. d11                                                                                                    |           |                         |   |
| ext<br>ext<br>ext<br>ext<br>ext<br>ext<br>ext<br>ext<br>ext | tension-php_tril.dll<br>tension-php_tril.dll<br>tension-php_fleinf<br>tension-php_gd2.dll<br>tension-php_gmp.dll<br>tension-php_inap.dll<br>tension-php_inap.dll<br>tension-php_inap.dll<br>tension-php_inap.dll      | o. d11<br>1<br>1<br>5e. d11                                                                                    |           |                         |   |
| ext<br>ext<br>ext<br>ext<br>ext<br>ext<br>ext<br>ext<br>ext | tension-php_tril.dll<br>tension-php_tril.dll<br>tension-php_gd2.dll<br>tension-php_gd2.dll<br>tension-php_ingp.dll<br>tension-php_ingp.dll<br>tension-php_ingp.dll<br>tension-php_ingp.dlap.dl<br>tension-php_ldap.dl | o. d11<br>1<br>se, d11<br>1                                                                                    |           |                         |   |

Sauver la modification. Comme précédemment, je passe par une suppression/copier-coller.

| Save As                                                                                                    | a mar     |          |       |     |                |       | ×     |
|----------------------------------------------------------------------------------------------------|-----------|----------|-------|-----|----------------|-------|-------|
| 🚱 🔵 💌 🔳 Deskt                                                                                                    | op 🕨      |          |       | - 4 | Search Desktop |       | P     |
| Organize + Ne                                                                                                    | w folder  |          |       |     |                | ≝ •   | 0     |
| Favorites  Favorites  Favorites  Constraints  Constraints  Constraints  Favorites  Favorites Favorites  Favorites  Favorites Favorites  Favorites  Favorites Favorites Favorites  Favorites Favorites |           |          |       |     |                |       | * (H) |
| File name:                                                                                                    | php.ini   |          |       |     |                |       | -     |
| Save as type:                                                                                                    | All Files |          |       |     |                |       | •     |
| Hide Folders                                                                                                    |           | Encoding | UTF-8 | •   | Save           | Cance |       |

Maintenant, décompressez PhpCompta dans le répertoire apache2/htdocs Ou décompressez ailleurs et copier-coller si problème avec les droits d'administrateur.

| Organize + Includ | le in filtrary + Share with + Bur                            | n Newfolder 📧 🛪 🖽           |        |
|-------------------|--------------------------------------------------------------|-----------------------------|--------|
| * Favorites       | Name                                                         | Date modified               | Тура   |
| E Desktop         | de ima                                                       | 20/01/2012 17:59            | Dieto  |
| Downloads         | 1 phpcompta                                                  | 30/03/2012 18:39            | Filefo |
| 1 Fecent Places   | (a) bitnemi                                                  | 10/07/2008 17:49            | Casca  |
|                   | index                                                        | 20/03/2012 18:30            | Firefo |
| Documents         | New wappstack                                                | 10/07/2008 17:49            | PNGI   |
| Pictures          | 30 Seconds remaining                                         |                             |        |
| Videos            | Copying 893 items (16.0 MB)                                  |                             |        |
| - Homegroup       | from phycompta-last\phycompta-<br>About 30 Seconds remaining | is to bidocs (CAPE.Abtducs) |        |
| Computer          | -                                                            |                             |        |
| 0 11 m 11         | More details                                                 | Cancel                      |        |

Lancer le manager windows (racine du dossier BitNami) Verifiez que Apache et Postgres fonctionnent (running). Sinon, demarrer les (Start all)

Lancer l'application C:\Program Files\BitNami WAPPStack\postgresql\bin\pgAdmin3

| and the second second                                                                                        | a same take take (LT)                                                                                                    | ICHID III                                                                                                    |
|----------------------------------------------------------------------------------------------------|----------------------------------------------------------------------------------------------------|----------------------------------------------------------------------------------------------------|
|                                                                                                    | d • 🗢 🔗                                                                                                    |                                                                                                    |
| Properties Statistics                                                                                        | Dependences Dependents                                                                                                    |                                                                                                    |
| Property<br>Description<br>Service<br>Hostname<br>Host Address<br>Port<br>Encryption<br>SS, Certificate File | Value<br>phycompta<br>locahost<br>5432<br>not encrypted                                                                                                    | 8                                                                                                    |
|                                                                                                    | Properties Statistics<br>Properties Statistics<br>Property<br>Description<br>Service<br>Hosthame<br>Hosthame<br>Hosthame<br>Port<br>Encryption<br>SSL Certificate File<br>SSL Key File | Properties Statistics Dependencies Dependents<br>Property Value<br>Description phycompta<br>Service<br>Host Address<br>Port S482<br>Encryption not encrypted<br>SSL Certificate File<br>SSL Key File |

Double cliquez sur phpcompta. La connexion est effectuee.

| 🌱 pgAdmin III                                                                                                    | and the second                                                                                                    |                                                                                                    | K Shear |
|----------------------------------------------------------------------------------------------------|----------------------------------------------------------------------------------------------------|----------------------------------------------------------------------------------------------------|---------|
| File Edit Plugins View Tools Help                                                                                                    | p                                                                                                    |                                                                                                    |         |
| 19 👩 💽 🖗                                                                                                    | 🖻 🔲 🔛 🖉 🗰                                                                                                    | ¢• 🞯 💡                                                                                                    |         |
| Oberthree X                                                                                                    | Liecute arbitrary SQL querie                                                                                                    | - bendemoes Dependents                                                                                                    |         |
| G Server Groups                                                                                                    | Property                                                                                                    | Value                                                                                                    | -       |
| phocompts (localhost:5432)     Detaboses (1)     Point (1)     Point (1)     Point (1)     Point (1)     Point (1)     Point (1)     Point (1)     Point (1)     Point (1)     Point (1)     Point (1)     Point (1)     Point (1)     Point (1)     Point (1)     Point (1)     Point (1)     Point (1)     Point (1)     Point (1) | Name CIED Owner ACL Tablespace Default tablespace Collation Collation Collation Collation Default schems Default table ACL Default table ACL Default table ACL Default function ACL Allow connections? Collemate | postgres<br>11912<br>postgres<br>pg_default<br>UTMB<br>English_United Kingdom, 1252<br>English_United Kingdom, 1252<br>public<br>Yes |         |

Selectionnez Postgres et cliquez sur l'icone SQL en haut au milieu.

Copier coller ce code dans la fenetre en haut a gauche (puis personnalisez utilisateur et mot de passe) >
create user utilisateur\_pour\_phpcompta createdb password 'mot\_de\_passe';

Puis cliquez sur le bouton lecture (execure query)

| 😢 Query - postgres on postgres@localhost:5432 *                   |                              |
|-------------------------------------------------------------------|------------------------------|
| File Edit Query Favourites Macros View Help                       |                              |
| 🚺 🔂 🔚   🌡 🛅 🖏 🔿   🐬 🎮   🔎   🕨 🎼 🏣 🔚   🍞 🕴 🗆 postgre               | s on postgres@localhost:5432 |
| SQL Editor Graphical Query Builder Execute query                  | ▼ Scratch pad ×              |
| Previous queries Delete De                                        | elete All                    |
| create user utilisateur_pour_phpcompta createdb password 'mot_de_ | passe';                      |
| < III.                                                            |                              |
| Quitruit pape                                                     | ·                            |
| Data Output Explain Messages History                              |                              |
|                                                                   |                              |
|                                                                   |                              |
|                                                                   |                              |

Le message suivant devrait apparaitre : Query returned successfully with no result in xx ms.

Fermer les fenetres (sans sauver ? j'ai fais non)

La base de donnes est en UTF8, elle devrait etre en Unicode. Il faut trouver une solution « propre » pour changer ca.

Redemarrez l'ordinateur.

Lancer le manager tool pour verifier que apache et postgresql sont lances.

Lancer pgAdmin 3 et double-cliquez sur la base phpcompta

Dans votre navigateur, allez sur http://localhost/phpcompta/html/admin/setup.php

|                                                    | PI                                                                             | Lutre | P - LONPCR              |  |
|----------------------------------------------------|--------------------------------------------------------------------------------|-------|-------------------------|--|
| Répertoire temporaire :                            | c Ymp                                                                          | (7)   | Bauver la configuration |  |
| Désactivation charigement de langue:               | 1                                                                              | 121   |                         |  |
| Chemin complet vers les executable de Postgresql : | emin complet vers les executable de Postgreegi : c'phpcomptatpostgreegibin (2) |       |                         |  |
| Utilizateur de la base de donnée :                 | phpcompta                                                                      | (2)   |                         |  |
| Mot de passe de l'utilisateur (                    | dany                                                                           | (7)   |                         |  |
| Port de postgresgi :                               | 5432                                                                           | (7)   |                         |  |

Lorsque vous installerez phpCompta, vous pouvez donner l'utilisateur postgres que vous avez défini lors de l'installation de bitnami.

Sauvez la configuration

Cliquez sur continuer

En bas de la page, cliquez sur Prêt a commencer la mise a jour ou l'installation

L'installation s'effectue.

En bas, cliquez sur « connectez vous a phpcompta »